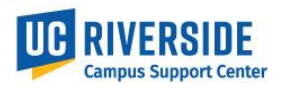

Physical work locations and descriptions are now required to be assigned in UCPath position data. <u>State Assembly Bill</u> <u>119 (AB119)</u> signed into law in 2017, contains a legal requirement for public institutions to have the physical location of a represented employee's "workstation" available. This job aid provides instructions on how this information is to be defined in the New Position and Update Position ServiceLink forms.

A <u>Location Lookup Validation</u> tool can be found in the ServiceLink UI and is available for all campus users. To use this tool, you need to know the building name and room number where the employee filling the position will be located. The instructions to find the Building and Room location codes can be found on the CSC website <u>here</u>.

If ServiceLink is not the system where you submit UCPath requests, please contact your Shared Service Center for further instructions.

New Position Request Form - All fields designated with an asterisk are required.

1. The Building and Room location are now required fields when requesting a new position. When entering a Department Code in the Work Information section of the form, a default Location Description will automatically populate.

New Position Location and Location Description:

| UCRIVERSIDE Servic                                                    | ze <b>Link</b>                   |                               |                      |
|-----------------------------------------------------------------------|----------------------------------|-------------------------------|----------------------|
| Position Data Management - New Position<br>Initiator<br>Carol Marquez | Request Date 03/23/22            |                               |                      |
| Position Information                                                  |                                  |                               |                      |
| * Effective Date 02/14/22                                             |                                  | ★ Position Status<br>Approved | ~                    |
| Job Information                                                       |                                  |                               |                      |
| ★ Job Code<br>008302 Q ①                                              | * Job Description ELECTR TCHN SR | ⊁ FTE                         |                      |
| FLSA Status                                                           | FLSA Override                    | Union Code                    | Union Description    |
| Non Exempt                                                            | None 🗸                           | TX ①                          | Technical            |
| Work Information                                                      |                                  |                               |                      |
| Organization Code                                                     | Organization Description         | Division Code                 | Division Description |
| ORG14                                                                 | College of Nat & Agr Sciences    | DIV112 (j)                    | Life, Ag & Earth     |
| * Department Code                                                     | Department Description           | * Location Code               | Location Description |
| D01047 Q (j                                                           | Botany and Plant Sciences        | Q                             | BATCHELOR            |
| * Reports to Incumbent's Name                                         | Reports to Position Job Title    | Location code not available   |                      |

2. Use the *Location Validation Lookup* tool to find the Location Code. Enter the location code directly OR search by selecting the  $\sqrt[6]{}$  icon in the Location Code field.

| Work Information                                      |                               |                             |                      |
|-------------------------------------------------------|-------------------------------|-----------------------------|----------------------|
| Organization Code                                     | Organization Description      | Division Code               | Division Description |
| ORG14                                                 | College of Nat & Agr Sciences | DIV112                      | Life, Ag & Earth     |
| * Department Code                                     | Department Description        | * Location Code             | Location Description |
| D01047 Q                                              | Botany and Plant Sciences     |                             | BATCHELOR            |
| ★ Reports to Incumbent's Name (Last Name, First Name) | Reports to Position Job Title | Location code not available |                      |
| 0                                                     |                               |                             |                      |

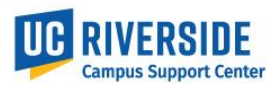

3. Enter the location description (CHICK COOP) to filter and search the available location codes. Then scroll the list to select the assigned location code.

|     | PATH Locations Search         | Location • | Search | )             | << 1 to |
|-----|-------------------------------|------------|--------|---------------|---------|
| All | > Description starts with Chi | ck         |        |               |         |
| Q   | ■ Location ▲                  |            |        | ■ Description |         |
|     | Search                        |            |        | Chick         |         |
| •   | 2160888                       |            |        | CHICK COOP 1  |         |
| •   | P5216                         |            |        | CHICK COOP 1  |         |

4. The Location Description and Location Code will then be displayed in the request form.

| RIVERSITY OF CALIFORNIA<br>Service                                   | Link                             |                               |                               |
|----------------------------------------------------------------------|----------------------------------|-------------------------------|-------------------------------|
| osition Data Management - New Position<br>Initiator<br>Carol Marquez | Request Date 02/12/22            |                               |                               |
| Position Information                                                 |                                  |                               |                               |
| * Effective Date 02/14/22                                            |                                  | * Position Status<br>Approved | ~                             |
| Job Information                                                      |                                  |                               |                               |
| <ul> <li>★ Job Code</li> <li>008302</li> <li>Q</li> <li>Q</li> </ul> | * Job Description ELECTR TCHN SR | * FTE 1                       |                               |
| FLSA Status                                                          | FLSA Override                    | Union Code                    | Union Description             |
| Non Exempt                                                           | None 🗸                           | ТХ                            | Technical                     |
|                                                                      |                                  |                               |                               |
| work information                                                     |                                  |                               |                               |
| ORG19                                                                | Organization Description         | DIVISION Code                 | Campus Business Support Srvcs |
| Department Code                                                      | Department Description           | * Location                    | Location Description          |
| D01113 Q                                                             | Bookstore                        | 2160888 Q (j)                 | CHICK COOP 1                  |
| * Reports to Incumbent's Name (Last Name, First Name)                | Reports to Position Job Title    | Reports to Position           |                               |

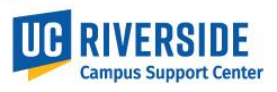

5. In some scenarios, the location code is not yet available and you may need to enter the department default location.

To find the default location code, select the Location code not available checkbox:

| Work Information                                         |                               |                             |                        |
|----------------------------------------------------------|-------------------------------|-----------------------------|------------------------|
| Organization Code                                        | Organization Description      | Division Code               | Division Description   |
| ORG14 (i)                                                | College of Nat & Agr Sciences | DIV112 ①                    | Life, Ag & Earth       |
| ★ Department Code                                        | Department Description        | * Location Code             | * Location Description |
| D01047 Q 🛈                                               | Botany and Plant Sciences     | Q                           | BATCHELOR              |
| ✤ Reports to Incumbent's Name<br>(Last Name, First Name) | Reports to Position Job Title | Location code not available |                        |
| Q                                                        |                               | N0                          |                        |

The department default location code will then display along with the location description. This is what the SSC will enter into the new position request in UCPath.

| Work Information                                         |                               |                                                 |                       |
|----------------------------------------------------------|-------------------------------|-------------------------------------------------|-----------------------|
| Organization Code                                        | Organization Description      | Division Code                                   | Division Description  |
| ORG14 (i)                                                | College of Nat & Agr Sciences | DIV112 (j)                                      | Life, Ag & Earth      |
| ★ Department Code                                        | Department Description        | <ul> <li>Location code not available</li> </ul> | Default Location Code |
| D01047 Q (j)                                             | Botany and Plant Sciences     | Location Description                            | 5014118               |
| ★ Reports to Incumbent's Name<br>(Last Name, First Name) | Reports to Position Job Title | BATCHELOR                                       |                       |
| Q                                                        |                               |                                                 |                       |

Note: If the default location code does not populate, work with your Shared Service Center to determine the default location to enter.

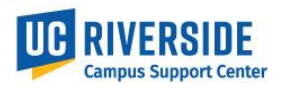

#### <u>Update Position Request Form</u> – All fields designated with an asterisk are required.

1. In this example, the department location code needs to be updated on the position record. The employee is either relocating or being assigned to a different location than the department location. In the Work Information section under *Current* Data, the existing Location Code is displayed.

| Position Information   |                                   |                             |                                                          |
|------------------------|-----------------------------------|-----------------------------|----------------------------------------------------------|
| * Position Number      | * Reason for Update               |                             |                                                          |
| 40006003 Q (j          | Position Only Change V            |                             |                                                          |
| Current Data           |                                   | Updated Data                |                                                          |
| Effective Date         | Position Status                   | * Effective Date            | Position Status                                          |
| 11/15/21               | Approved                          | 02/14/22                    | Approved                                                 |
| Job Information        |                                   |                             |                                                          |
| Current Data           |                                   | Updated Data                |                                                          |
| Job Code               | Job Description                   | * Job Code                  | Job Description                                          |
| 009404                 | FLEET SVC SUPV 2                  | 009404 Q ()                 | FLEET SVC SUPV 2                                         |
| Union Code             | Union Description                 | Union Code                  | Union Description                                        |
| 99                     | Non-Represented                   | 99                          | Non-Represented                                          |
| FTE FLSA               |                                   | * FTE FLSA                  | FLSA Override                                            |
| 1 Status               |                                   | 1 Status                    | None                                                     |
| Work Information       |                                   |                             |                                                          |
| Current Data           |                                   | Updated Data                |                                                          |
| Organization Code      | Organization Description          | Organization Code           | Organization Description                                 |
| ORG19                  | Auxiliary Services                | ORG19                       | Auxiliary Services                                       |
| Division Code          | Division Description              | Division Code               | Division Description                                     |
| DIV134                 | Transportation Services           | DIV134 i                    | Transportation Services                                  |
| Department Code        | Department Description            | * Department Code           | Department Description                                   |
| D01119                 | Fleet Services                    | D01119 Q 🛈                  | Fleet Services                                           |
| Location Code          | Reports to Incumbent's Name (Last | * Location Code             | Location - Description                                   |
| 4850100B               |                                   | 4850100B C                  | CORP C                                                   |
| Location - Description | Henderson, irma                   | Location code not available | * Reports to Incumbent's Name<br>(Last Name, First Name) |
| CONTO                  |                                   |                             | Henderson, Irma Q                                        |

2. To change the existing building location code, enter the location code directly OR select the search γ icon in the Location Code field under Updated data.

| Work Information       |                                   |                            |                                                          |
|------------------------|-----------------------------------|----------------------------|----------------------------------------------------------|
| Current Data           |                                   | Updated Data               |                                                          |
| Organization Code      | Organization Description          | Organization Code          | Organization Description                                 |
| ORG19                  | Auxiliary Services                | ORG19                      | Auxiliary Services                                       |
| Division Code          | Division Description              | Division Code              | Division Description                                     |
| DIV134                 | Transportation Services           | DIV134                     | Transportation Services                                  |
| Department Code        | Department Description            | * Department Code          | Department Description                                   |
| D01119                 | Fleet Services                    | D01119 Q                   | Fleet Services                                           |
| Location Code          | Reports to Incumbent's Name (Last | * Location Code            | Location - Description                                   |
| 4850100B               | Name, First Name)                 | 4850100B                   | CORP C                                                   |
| Location - Description | Henderson, Irma                   | Location code not avanable | ★ Reports to Incumbent's Name<br>(Last Name, First Name) |
| CORFC                  |                                   |                            | Henderson, Irma Q (i)                                    |

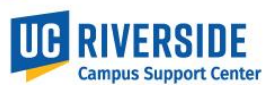

3. Search the building location to filter the list and press enter. Scroll to select the associated Location Code:

|    | PATH Locations Search Location   Sea | arch 1 to 10 of 164 |
|----|--------------------------------------|---------------------|
| AI | Description starts with Lothian      |                     |
| Q  | <b>≡</b> Location ▲                  | ■ Description       |
|    | Search                               | Lothian             |
| •  | 502A0001                             | LOTHIAN HALL        |
| •  | <u>502A0100A</u><br>្លូក្រា          | LOTHIAN HALL        |
| •  | 502A0100B                            | LOTHIAN HALL        |

4. The new Location Description and Location Code will then be displayed in the request form.

| Work Information       |                                   |                             |                                                          |
|------------------------|-----------------------------------|-----------------------------|----------------------------------------------------------|
| Current Data           |                                   | Updated Data                |                                                          |
| Organization Code      | Organization Description          | Organization Code           | Organization Description                                 |
| ORG19                  | Auxiliary Services                | ORG19                       | Auxiliary Services                                       |
| Division Code          | Division Description              | Division Code               | Division Description                                     |
| DIV134                 | Transportation Services           | DIV134                      | Transportation Services                                  |
| Department Code        | Department Description            | * Department Code           | Department Description                                   |
| D01119                 | Fleet Services                    | D01119 Q                    | Fleet Services                                           |
| Location Code          | Reports to Incumbent's Name (Last | * Location Code             | Location - Description                                   |
| 4850100B               | Name, First Name)                 | 502A0100A Q                 | LOTHIAN HALL                                             |
| Location - Description | Henderson, Irma                   | Location code not available | ★ Reports to Incumbent's Name<br>(Last Name, First Name) |
| CORFC                  |                                   |                             | Henderson, Irma Q (î                                     |

- 5. In some scenarios, the location code is not yet available and you may need to enter the department default location.
  - To populate the default location code, select the Location code not available checkbox:

| Work Information       |                                   |                             |                               |
|------------------------|-----------------------------------|-----------------------------|-------------------------------|
| Current Data           |                                   | Updated Data                |                               |
| Organization Code      | Organization Description          | Organization Code           | Organization Description      |
| ORG19                  | Auxiliary Services                | ORG19                       | Auxiliary Services            |
| Division Code          | Division Description              | Division Code               | Division Description          |
| DIV134                 | Transportation Services           | DIV134                      | Transportation Services       |
| Department Code        | Department Description            | ★ Department Code           | Department Description        |
| D01119                 | Fleet Services                    | D01119 Q                    | Fleet Services                |
| ocation Code           | Reports to Incumbent's Name (Last | Location code not available | Location - Description        |
| 4850100B               | Name, First Name)                 | * Default Location Code     | CORP C                        |
| Location - Description | Henderson, Irma                   | 4850101C                    | * Reports to Incumbent's Name |
| CORP C                 |                                   |                             | (Last Name, First Name)       |
|                        |                                   |                             | Henderson, Irma               |

Note: If the default location code does not populate, work with your Shared Service Center to determine the default location to enter.